## **Coachnotities**

| Bestemd voor: | Coach en studenten                              | Raadpleeg ook: |  |
|---------------|-------------------------------------------------|----------------|--|
| Onderdeel:    | Mijn dashboard voor begeleiding/Studiedashboard |                |  |
| Inhoud:       | Werken met coachnotities                        |                |  |

De coachnotities maken onderdeel uit van de werkplaats van de student in het dashboard voor begeleiding. De coach kan een notitie aanmaken en bewerken. De student kan zelf een notitie aanmaken. In coachnotities wordt vastgelegd wat student en coach samen bespreken. Coachnotities kunnen alleen gelezen worden door de student zelf en de coach.

|                                                                                  | Wat moet ik doen                                                                                                    | Kijk bij/Resultaat                                                                                                    |
|----------------------------------------------------------------------------------|----------------------------------------------------------------------------------------------------|----------------------------------------------------------------------------------------------------|
| Mijn e-TO<br>Mijn<br>studiedashboard<br>– de werkplaats                          | <ul> <li>Open via het menu &lt;<i>Mijn Studiedashboard&gt;.</i></li> <li>Klik op &lt;<i>De Werkplaats&gt;</i></li> </ul>                                    | E Educator MIJN STUDIEDASHBOARD<br>Catalogus<br>Mijn studiedashboard ✓<br>Mijn intekeningen                                                                                                    |
| Mijn<br>studiedashboard<br>- De werkplaats<br><b>- Notities<br/>coachgesprek</b> | In dit scherm vind je als student alle Notities die over jou<br>geschreven zijn door de coach.<br>- Klik op <i>Notities coachgesprek</i> om deze te openen. | De werkplaats       Wettelijk dossie         Image: Construction of the provided state of the provided state o |

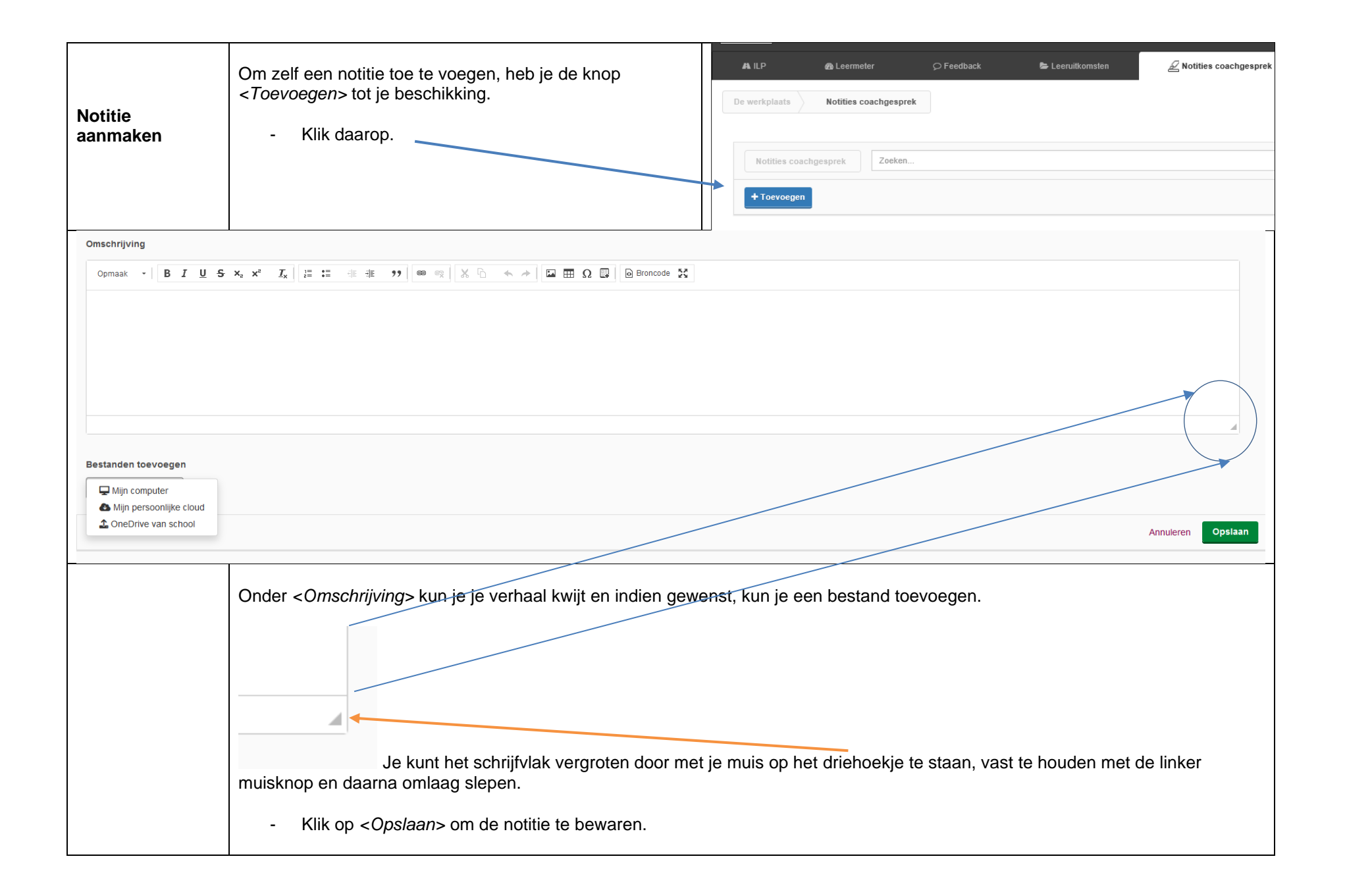

|                                                                                                    | -                                                                                                    |                                                                  |  |  |  |
|----------------------------------------------------------------------------------------------------|----------------------------------------------------------------------------------------------------|------------------------------------------------------------------|--|--|--|
| Notitie bewerken                                                                                                    | <ul> <li>De coach kan notities achteraf bewerken of verwijderen.</li> <li>Open de betreffende coachnotitie</li> <li>Klik op <i>Bewerken&gt;</i> of <i>Verwijderen&gt;</i></li> </ul> |                                                                  |  |  |  |
|                                                                                                    |                                                                                                    |                                                                  |  |  |  |
| © 08-06-2018 10:07                                                                                                    |                                                                                                    | ℯ 08-06-2018 10:05                                               |  |  |  |
| Schrijf<br>Schrijf<br>Schrijf<br>Schrijf<br>We werken hier aan veel dsafd fdjldfj ak; fda fsda f jj af df; as fskda; f<br>adfj;dsajf ; f jsfd;kljf;a |                                                                                                    |                                                                  |  |  |  |
| dfjsda;fj;skldaj     Mogelijkheid om een coachnotitie te bewerken       fdsajdf;sdajf     of te verwijderen.       adjf;kas     adjf;kas             |                                                                                                    |                                                                  |  |  |  |
| jfaj;fa<br>sdjafjsda;klfj;sdalk                                                                                                    |                                                                                                    |                                                                  |  |  |  |
|                                                                                                    |                                                                                                    | Bewerken Verwijderen                                             |  |  |  |
|                                                                                                    | Bewerk vervolgens de notitie en sla deze op of, in het geva<br>verwijderen.                                                                                                    | l van verwijderen: bevestig dat je de notitie daadwerkelijk wilt |  |  |  |